# SAGESSE Delphi Interbase Version V6.0

Note d'accompagnement

## SOMMAIRE

| <b>1. INTRODUCTION</b>                                                                                         |
|----------------------------------------------------------------------------------------------------|
| 1.1 Rappel de la version d'InterBase nécessaire pour SAGESSE V6.0                                              |
| 2. MISE EN ŒUVRE1                                                                                              |
| 2.1 Mise à jour d'une version SAGESSE V5.1 existant par la version V6.0<br>2.2 Primo installation SAGESSE V6.0 |
| 3. Contenu de la version SAGESSE V6.0                                                                          |
| 3.1 Nouveautés de la version V6.0                                                                              |
| 3.2 Récupération SCONET :                                                                                      |
| 3.3 Précision sur le récupération GEP et la Récupération SCONET :                                              |
| 3.4 Rappel sur l'utilisation de l'optimisation et des sauvegardes/restaurations dans SAGESSE :                 |

## 1. INTRODUCTION

Cette version V6.0 est la dernière version de SAGESSE diffusée nationalement. Elle suit la diffusion du correctif V5.1.1 fait en Octobre 2006 et de la version V5.1 qui avait eu lieu à la fin du mois de Mai 2006.

Le fichier **sagesse6\_i301.exe** ou le CD (réalisé à partir du fichier sagesse6\_i301.iso) permet :

- Soit d'effectuer une mise à jour d'une version V5.1 ou V5.1.1 vers une version V6.0
- Soit d'effectuer une première installation d'une version V6.0.

## 1.1Rappel de la version d'InterBase nécessaire pour SAGESSE V6.0

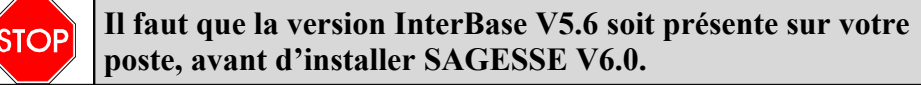

• Dans le cas d'une mise à jour d'une version V5.1 vers une version V6.0, c'est forcément le cas puisque cette version ne fonctionne qu'avec InterBase V5.6.

• Dans le cas d'une première installation d'une version V6.0, vous devrez préalablement vous assurez qu'InterBase V5.6 est bien effectivement installé. Consultez la note d'accompagnement de la diffusion de la version SAGESSE V5.0 pour plus de renseignements (diffusion Web du 27/06/2005).

## 2.MISE EN ŒUVRE

## 2.1Mise à jour d'une version SAGESSE V5.1 existant par la version V6.0

## Effectuez une sauvegarde de votre base de données

- ê Double cliquer sur le fichier téléchargé sagesse6\_i301.exe ou introduire le CD SAGESSE V6.0.
- Le programme d'installation se lance automatiquement. La fenêtre suivante s'affiche :

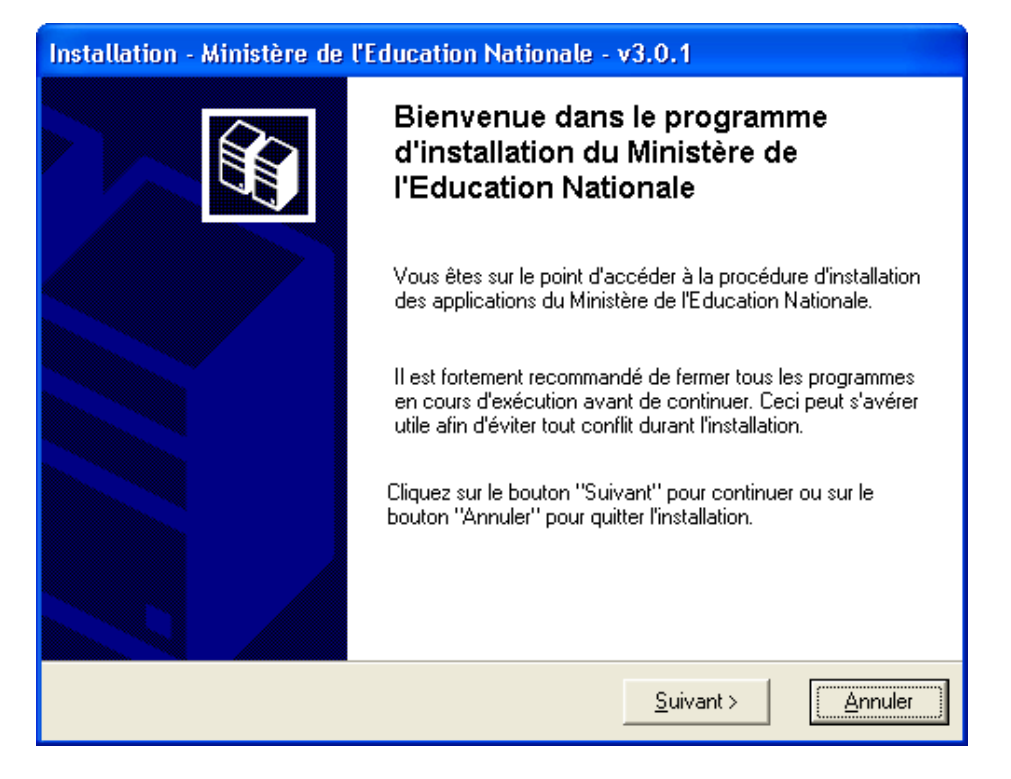

ê Faire *Suivant* pour poursuivre l'installation.

Dans l'écran qui s'affiche :

- Laisser la pré-sélection existante sur l' Outil de sauvegarde/restauration.
- ê Rajouter la sélection de SAGESSE dans la liste des applications à installer.

Vous aboutissez à l'écran suivant :

| Installation - Ministère de l'Education Nationale - v3.0.1                                                                            |                                                                                                    |  |  |
|----------------------------------------------------------------------------------------------------|----------------------------------------------------------------------------------------------------|--|--|
| Installation d'un poste client autonome<br>Veuillez sélectionner ci-dessous les module<br>Certains modules sont obligatoires et ne pe | e<br>es à installer sur ce poste.<br>euvent donc être désélectionnés.                                                   |  |  |
| Liste des modules disponibles :                                                                                                    | Description<br>SAGESSE<br>Version : ''6.0''<br>Installation de l'application de gestion de la santé<br>en établissement |  |  |
| Espace disque nécessaire : 51.0 Mo                                                                                                    |                                                                                                    |  |  |
| Paramètres                                                                                                    | < <u>Précédent</u> <u>Suivant</u> > <u>Annuler</u>                                                                      |  |  |

**ê** Faire *Suivant* pour poursuivre la procédure d'installation.

• Un écran récapitulatif indique ce qui va être installé.

ê Faire: *Installer*.

- ê A la fin de l'installation, répondre *NON* à la question *'voulez-vous effectuer une nouvelle session d'installation '* pour quitter cette procédure.
- Contrôler que vous pouvez accéder à cette version SAGESSE V6.0.

ê Lancer l'application SAGESSE. Le menu *Aide/A propos de* doit afficher :

| 🔜 А ргороя | ; de       |     |
|------------|------------|-----|
| SREESSE    | SAGESSE VE | 5.0 |

## 2.2Primo installation SAGESSE V6.0

L'utilisation du fichier exécutable ou du CD pour une primo installation est identique à la mise à jour.

Comme ci-dessus :

ê Double cliquer sur le fichier téléchargé sagesse6\_i301.exe ou introduire le CD SAGESSE V6.0.

ê Puis Rajouter la sélection de SAGESSE dans la liste des applications à installer.ê Et faire: *Installer*.

• Controler que vous pouvez accéder à cette version SAGESSE V6.0.

ê Lancer l'application SAGESSE.

A ce niveau c'est une base vierge qui est installée par le CD SAGESSE V6.0. Le login à utiliser pour vous connecter ici est donc *admin* sans mot de passe. Le menu *Aide/A propos de* doit afficher :

| 🔜 А ргороз | ; de        |          |
|------------|-------------|----------|
| SRGESSE    | SAGESSE V6. | 0        |
|            |             | <u> </u> |

## 3.Contenu de la version SAGESSE V6.0

#### 3.1Nouveautés de la version V6.0

- Suppression de la colonne « Intervention d'urgence » dans l'état imprimé Fiche infirmerie (Dossiers des élèves)
- Amélioration de la prise en compte de la virgule lors de la saisie du poids dans l'onglet « Dépistage » de la fenêtre Passage.
- Récupération des élèves depuis la nouvelle application SCONET BEE

## 3.2Récupération SCONET :

Cette fonctionnalité permet de récupérer les données issues du logiciel SCONET BEE. Ces données sont indispensables pour travailler avec le logiciel S.A.GES.S.E. Cette procédure vous permet de récupérer notamment :

- Les élèves de votre établissement
- Les responsables de ces élèves
- Les MEF : Modules Elémentaires de Formation
- Les divisions ( ou classes ).

La récupération des données de SCONET BEE dans SAGESSE doit être effectuée juste après l'installation du logiciel autant de fois qu'il y a d'établissement SCONET à gérer. Elle doit être également réalisée régulièrement en cours d'année scolaire lorsque la base de données SCONET de chaque établissement à gérer est mise à jour afin d'intégrer les modifications de celle-ci : nouveaux élèves, changement d'adresse, de téléphone, etc... Elle doit être également utilisée lors de <u>chaque rentrée</u> <u>scolaire</u> après avoir effectué le changement d'année scolaire dans SAGESSE et dans SCONET.

Ce n'est pas la récupération des données de SCONET dans SAGESSE qui réalise le changement d'année scolaire dans SAGESSE. C'est la fonctionnalité Changement d'Année scolaire du menu Fichier qui le fait.

Avant d'effectuer la récupération des données de SCONET BEE dans SAGESSE, vous devez avoir réalisé l'extraction de ces données avec la fonctionnalité **Exploitation** / **exports standard** / **exports XML spécifiques** / **Export SAGESSE**., disponible dans le module **SCONET BEE**.

#### Pour effectuer la récupération :

⇒ Saisir au clavier l'année scolaire pour laquelle vous souhaitez récupérer les données de SCONET BEE. Elle doit correspondre à celle que vous avez sélectionnée lors de votre accès à SCONET BEE.

L'année scolaire à saisir est toujours sur 2 caractères : 06 pour 2006, 07 pour 2007, etc...Elle correspond à l'année de la rentrée scolaire de septembre. Exemple : si vous faîtes une récupération des données de SCONET en cours d'année scolaire, par exemple en Mars 2008, vous saisirez comme année scolaire 07 car vous êtes dans l'année scolaire 2007 – 2008.

- ⇒ Sélectionner ensuite le répertoire où se trouvent les données à récupérer.
- ⇒ Si le chemin d'accès aux données d'extraction SCONET BEE n'est pas le bon, taper au clavier le chemin approprié ou le sélectionner en cliquant sur le bouton

Les données SCONET à récupérer se trouve dans un fichier **ExportXML\_SAGESSE\_***N*°*établissement.***ZIP** qui a été constitué avec la fonctionnalité **Exploitation / exports standard / exports XML spécifiques / Export SAGESSE**, disponible dans le module **SCONET BEE**.

- ⇒ Cliquer sur le bouton Suivant pour poursuivre la récupération
  - Une nouvelle fenêtre s'affiche, vous présentant l'établissement et l'année scolaire précédemment définis ainsi que les fichiers de SCONET BEE qui vont être récupérés.

Vous ne pouvez effectuer la récupération que **pour un seul établissement à la fois**.

- ⇒ Cliquer sur le bouton Exécuter pour lancer la récupération proprement dite
  - Une coche s'inscrit en face de chaque fichier récupéré au fur et à mesure.
  - La récupération des données peut prendre un certain temps en fonction de la taille des fichiers. PATIENTER.
  - Un message indiquant que la récupération est terminé et vous demandant si vous souhaitez relancer une autre récupération s'affiche
- ⇒ Cliquer sur le bouton si vous voulez récupérer les données d'un autre établissement de SCONET. Sinon, cliquer sur le bouton NON.

1

Les élèves qui ne sont plus présents dans SCONET BEE et qui ont des informations saisies dans SAGESSE (passages, fiche infirmerie, ...) sont supprimés de la liste des élèves, mais sont conservés en arrière plan pour les états imprimés et les statistiques. En particulier, ils apparaîtront sur le cahier infirmier de manière nominative. Ils seront définitivement purgés de vos données lors du changement d'année scolaire suivant.

Attention : si vous aviez créés des élèves directement dans SAGESSE parce que ceux-ci n'étaient pas encore inscrits dans SCONET BEE, ces élèves ne sont pas mis à jour lors de la récupération SCONET BEE si ceux-ci sont alors présents dans SCONET BEE. En effet, ces élèves apparaîtront alors en double dans votre liste des élèves de SAGESSE. Vous devez alors utiliser la fonctionnalité **Transfert de dossier** du menu **Fichier** pour transférer les données médicales et les passages des élèves créés dans SAGESSE vers ces nouveaux élèves issus de SCONET BEE.

Si vous gérez également des élèves d'écoles élémentaires, vous ne pouvez pas les récupérer avec cette fonctionnalité. Pour intégrer dans SAGESSE, les élèves d'une école élémentaire, vous devez utiliser la fonctionnalité **Récupération ECOLE** du menu **Fichier**.

## 3.3Précision sur le récupération GEP et la Récupération SCONET :

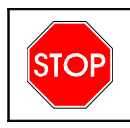

Pour la rentrée de Septembre 2007, vous pouvez récupérer les élèves soit à partir de GEP, soit à partir de SCONET BEE. Les 2 fonctionnalités sont disponibles dans SAGESSE.

Lors la récupération des données GEP, la dernière récupération effectuée est contrôlée via une variable dans la base de registre : si la dernière récupération a été effectuée par SCONET pour l'établissement concerné, une demande de confirmation s'affiche pour pouvoir continuer la récupération GEP. Il n'y a pas de blocage.

La variable dans la base de registre a pour nom le numéro de l'établissement et contient le nom de l'application à partir de laquelle les données ont été récupérées (GEP ou SCONET) ainsi que la date et l'heure de la récupération.

Pour chaque établissement, un fichier journal contenant les éventuelles erreurs constatées lors de la récupération, est créé sous le répertoire \wintmp\sagesse. Ce fichier se nomme RecupSCONET\_<Numéro\_établissement>.log.

## 3.4Rappel sur l'utilisation de l'optimisation et des sauvegardes/restaurations dans SAGESSE :

#### Sauvegarde :

Il est primordial d'effectuer régulièrement une sauvegarde des données de votre base SAGESSE. En général, celle-ci devrait être quotidienne.

SAGESSE utilisant un système de protection de ses données il faut donc **utiliser les menus spécifiques à SAGESSE** pour pouvoir faire des sauvegardes/restaurations.

L'application offre deux modes principaux permettant d'obtenir une sauvegarde :

- création directe par le menu Fichier/Sauvegarde de l'application,
- ou indirectement, par le menu **Démarrer /Tous les programmes** de Windows, puis groupe de programme **Sagesse / Optimisation**.

• L'option **Optimisation** enchaîne automatiquement la création d'une sauvegarde suivie immédiatement de sa restauration.

Ceci permet de bénéficier des contrôles qu'effectue, en interne, le moteur de base de données InterBase, lors d'une sauvegarde suivi d'une restauration ( contrôle sur la cohérence de la base). La base de travail qui en résulte est plus fiable.

Une utilisation régulière de l'**Optimisation** est donc recommandée.

Les cinq dernières sauvegardes résultant d'une Optimisation sont conservées dans le répertoire C:\WinData\Svg\Opt\local\SAGESSE.

Si nécessaire, elles peuvent donc être utilisées pour faire une restauration.

• Option menu Fichier/Sauvegarde de l'application.

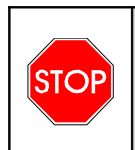

L'utilisation de la fonction Optimisation ne vous dispense pas de disposer d'une sauvegarde externe à votre poste. Il est impératif que vous disposiez d'une sauvegarde conservée **ailleurs que sur le disque dur local** de votre poste de travail.

#### Restauration :

• Utiliser le menu propre à SAGESSE, groupe de programme Sagesse/Restauration.

- la restauration n'est possible que par l'utilisateur *admin* de SAGESSE,
- comme pour la désinstallation, la saisie d'une clé est nécessaire pour pouvoir lancer une restauration. Contacter votre CRIA pour l'obtenir.

Sélectionner **toujours les deux bases SAGESSE.gbk et SAGHISTO.gbk** dans le choix des bases à restaurer.